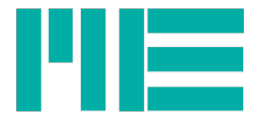

## GSV-6L, GSV-6K

# Konfiguration mit "ClickR ClackR"

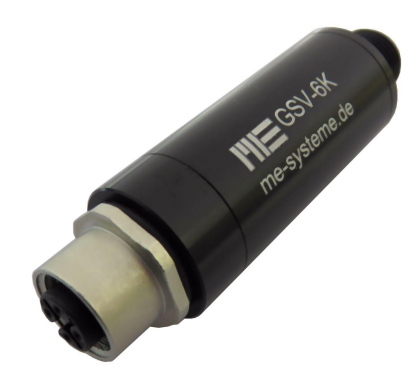

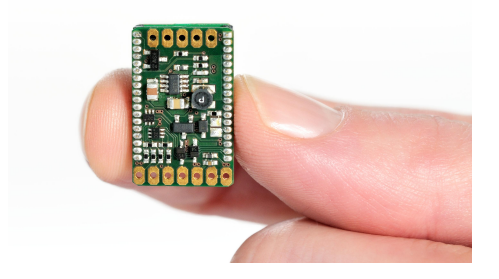

Stand: 01.07.2020

ME-Meßsysteme GmbH Neuendorfstr. 18a 16761 Hennigsdorf

Tel.: +49 3302 89824 60 Fax: +49 3302 89824 69 Mail: info@me-systeme.de Web: www.me-systeme.de

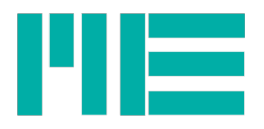

## Inhaltsverzeichnis

| GSV-6                                            |    |
|--------------------------------------------------|----|
| Konfiguration                                    | 4  |
| Hauptmenü                                        | 5  |
| Menü (1.1): "Eingangsempfindlichkeit" einstellen | 5  |
| Beschreibung                                     | 6  |
| Beispiel                                         | 6  |
| Kontrolle der Konfiguration                      | 7  |
| Menü (2.2): "Frequenz" einstellen                | 7  |
| Beschreibung                                     | 8  |
| Beispiel                                         | 8  |
| Kontrolle der Konfiguration                      | 8  |
| Menü (3.3): Ausgangssignal-Typ einstellen        | 9  |
| Beschreibung                                     | 9  |
| Beispiel                                         | 9  |
| Kontrolle der Konfiguration                      | 10 |
| Menü (4.4): "Offset" einstellen                  |    |
| Beschreibung                                     |    |
| Beispiel                                         |    |
| Kontrolle der Konfiguration                      | 11 |
| Menü (5.5): "Autoscale Pegel" einstellen         |    |
| Beschreibung                                     | 13 |
| Beispiel                                         |    |
| Kontrolle der Konfiguration                      | 14 |
| Menü (6.6): "Schwellgeber On Pegel" einstellen   | 15 |
| Beschreibung                                     | 15 |
| Beispiel                                         | 16 |
| Kontrolle der Konfiguration                      | 16 |
| Menü (7.7): "Schwellgeber Off Pegel" einstellen  | 17 |
| Beschreibung                                     | 17 |
| Beispiel                                         |    |
| Kontrolle der Konfiguration                      |    |
| Menü (8.8): "Betriebsart" einstellen             | 19 |
| Beschreibung                                     | 19 |
| Menü (9.9): "Defaulteinstellung" laden           | 21 |
| Beschreibung                                     | 21 |
| Untermenü (8.8->5.0): "TEDS" einstellen          |    |
| Beschreibung                                     |    |
| Beispiel                                         |    |
| Untermenü (8.8->6.0): "Entprellzeit" einstellen  | 24 |

2

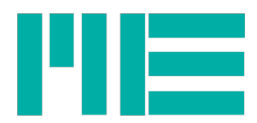

| Beschreibung                                                       | 24 |
|--------------------------------------------------------------------|----|
| Untermenü (8.8->7.0): "Schwellwertgeber-Typ / Dout-Typ" einstellen | 25 |
| Beschreibung                                                       | 25 |
| Changelog                                                          | 26 |

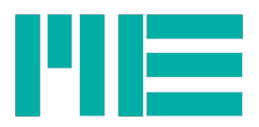

## GSV-6

### Konfiguration

Die Messverstärker GSV-6L und GSV-6K sind konfigurierbar bezüglich des Ausgangstyps (Stromausgang oder Spannungsausgang), der Filtereigenschaften und weiterer Eigenschaften.

Die Konfiguration erfolgt über die Leitungen "Tara" und "Scale".

Die Leitung "Tara" hat die im Konfigurationsmodus die Funktion "Up" (gehe zum nächsten Menüpunkt).

Die Leitung "Scale hat im Konfigurationsmodus die Funktion "ENTER" (aktuelle Anzeige bestätigen).

Um in den Konfigurationsmodus zu gelangen, muss während des Einschaltens die Leitung Scale für mindestens 5s auf High Pegel (Betriebsspannung 9V...28V) gehalten werden.

Per Default ist als Menüanzeige der Spannungsausgang ±10V vorgesehen. Der GSV-6 kann so konfiguriert werden, dass die Menüanzeige ein Stromausgang 0-20 mA ist, wenn der Analog-Ausgangstyp auf 4-20 mA oder 0-20 mA gestellt ist.<sup>1</sup> In diesem Fall gilt für die hier genannte Spannungsanzeige folgende Umrechnung:

Spannungsangabe [V] = Ausgangsstrom [mA] -10

Ausgangsstrom [mA] = Spannungsangabe [V] +10

Sobald man im Konfigurationsmodus ist, wird eine Ausgangsspannung von -1,1 Volt (bzw. 8,9 mA) angezeigt. Die Spannung -1,1 Volt entspricht einer Auswahl "Eingangsempfindlichkeit einstellen. Durch betätigen von "UP" wechselt die Spannung auf -2,2V (bzw. 7,8 mA). Dies entspricht einer Auswahl für "Frequenz einstellen". Die Tabelle zeigt das "Hauptmenü" mit Spannungen von -1,1 bis -9,9 Volt.

Hinweis: Wenn Sie nicht genau wissen, ob der Menüausgabetyp Strom oder Spannung ist, ist es empfehlenswert, zunächst einen **Spannung**smesser am Ausgang anzuschließen. Gehen Sie dann nach Einschalten in das Menü. Wenn nun eine Spannung von -1,1V anliegt, ist die Spannungsausgabe aktiv. Ist die Spannung hingegen größer als +10V, ist der Stromausgang aktiv.

Wenn innerhalb des Menüs die Tara und Scale Taste gleichzeitig gedrückt wird, wird der Pegel des Schwellwertes des Schwellwertgebers 1 am Analogausgang ausgegeben, und zwar nach kurzem Druck der obere ("On") und nach Druck für >2 s der untere ("Off") Schwellwert.<sup>2</sup>

4

<sup>1</sup> Diese Funktion ist erst ab Firmware Version 3.29 vorhanden.

<sup>2</sup> Diese Funktion ist erst ab Firmware Version 3.30 vorhanden.

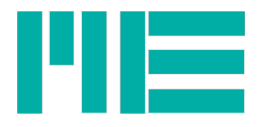

## Hauptmenü

| Spannung in V | Strom in mA | Funktion                                           |
|---------------|-------------|----------------------------------------------------|
| -1,1          | 8,9         | Eingangsempfindlichkeit einstellen S.5             |
| -2,2          | 7,8         | Frequenz einstellen S.7                            |
| -3,3          | 6,7         | Ausgangssignal einstellen S.9                      |
| -4,4          | 5,6         | Offset einstellen S.10                             |
| -5,5          | 4,5         | Autoscale Pegel einstellen S. 12                   |
| -6,6          | 3,4         | Schwellwertgeber "ON" Pegel einstellen S.15        |
| -7,7          | 2,3         | Schwellwertgeber "OFF" Pegel einstellen S.17       |
| -8,8          | 1,2         | Betriebsart einstellen und weitere Untermenüs S.19 |
| -9,9          | 0,1         | Defaulteinstellung laden S.21                      |

Mit der Funktion "ENTER" (SCALE Taste) gelangt man in das entsprechende Menü. Dort blättert man wiederum mit der Funktion UP, bis man den gewünschten Parameter erreicht hat. Den gewünschten Parameter bestätigt man mit der Funktion ENTER und schaltet das Gerät aus, oder man nimmt weitere Einstellungen vor.

Der Eintritt in ein Menü wird dadurch angezeigt, dass die Spannung gespiegelt wird: Aus -1,1V wird +1,1V, aus -2,2V wird +2,2V usw.

### Menü (1.1): "Eingangsempfindlichkeit" einstellen

| Spannung in V | Strom in mA | Funktion                                |
|---------------|-------------|-----------------------------------------|
| +1,1          | 11,1        | Menü Eingangsempfindlichkeit einstellen |
| +0,1          | 10,1        | Eingangsempfindlichkeit 0,1 mV/V        |
| +0,2          | 10,2        | Eingangsempfindlichkeit 0,2 mV/V        |
| +0,3          | 10,3        | Eingangsempfindlichkeit 0,3 mV/V        |
| +0,4          | 10,4        | Eingangsempfindlichkeit 0,4 mV/V        |
| +0,5          | 10,5        | Eingangsempfindlichkeit 0,5 mV/V        |
| +1,0          | 11,0        | Eingangsempfindlichkeit 1,0 mV/V        |
| +2,0          | 12,0        | Eingangsempfindlichkeit 2,0 mV/V        |
| +3,0          | 13,0        | Eingangsempfindlichkeit 3,0 mV/V        |
| +4,0          | 14,0        | Eingangsempfindlichkeit 4,0 mV/V        |
| +5,0          | 15,0        | Eingangsempfindlichkeit 5,0 mV/V        |

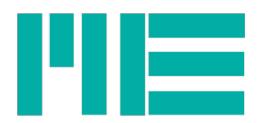

| Spannung in V | Strom in mA | Funktion                                                         |
|---------------|-------------|------------------------------------------------------------------|
|               |             |                                                                  |
| +8,0          | 18,0        | Eingangsempfindlichkeit 8,0 mV/V                                 |
| -0,1          | 9,9         | Eingangsempfindlichkeit "Highres" 0,1 mV/V                       |
| -0,2          | 9,8         | Eingangsempfindlichkeit "Highres" 0,2 mV/V                       |
| -0,3          | 9,7         | Eingangsempfindlichkeit "Highres" 0,3 mV/V                       |
| -0,4          | 9,6         | Eingangsempfindlichkeit "Highres" 0,4 mV/V                       |
| -0,5          | 9,5         | Eingangsempfindlichkeit "Highres" 0,5 mV/V                       |
| -1,0          | 9,0         | Eingangsempfindlichkeit "Highres" 1,0 mV/V                       |
| -2,0          | 8,0         | Eingangsempfindlichkeit "Highres" 2,0 mV/V                       |
| -3,0          | 7,0         | Eingangsempfindlichkeit "Highres" 3,0 mV/V                       |
| -4,0          | 6,0         | Eingangsempfindlichkeit "Highres" 4,0 mV/V                       |
| -5,0          | 5,0         | Eingangsempfindlichkeit "Highres" 5,0 mV/V                       |
| -8,0          | 2,0         | Eingangsempfindlichkeit "Highres" 8,0 mV/V                       |
| -1,0          | 9,0         | "bisher reserviert für stufenlose Einstellung, ohne<br>Funktion" |
| -9,9          | 0,1         | zurück ins Hauptmenü 5                                           |

### Beschreibung

Die Eingangsempfindlichkeit lässt sich in Stufen zwischen 0,1 mV/V bis 8 mV/V einstellen.

Wird die Eingangsempfindlichkeit des Messverstärkers zu 100% ausgesteuert, dann zeigt der Ausgang den voll ausgesteuerten Pegel des (im Menü "Ausgangssignal") eingestellten Signals, z.B. 20mA, 5V, 10V, etc.

Der Messverstärker GSV-6 verfügt über einen Modus "Highres". In diesem Modus ist die Auflösung etwas verfeinert. Der gesamte Messbereich inklusive der Reserve für den Nullabgleich beträgt allerdings nur noch 105% des eingestellten Bereiches, z.B. ±2,1 mV/V bei "Eingangsempfindlichkeit Highres 2,0 mV/V"

#### Beispiel

Um den Messverstärker auf 1 mV/V einzustellen, sind folgende Schritte erforderlich:

| Aktion                                          | Anzeige in V |                                                                |
|-------------------------------------------------|--------------|----------------------------------------------------------------|
| Einschalten und dabei für 5s<br>SCALE aktiviert | -1,1         | Menü "Eingangsempfindlichkeit einstellen"<br>steht zur Auswahl |
| SCALE                                           | +1,1         | Eintritt in "Eingangsempfindlichkeit einstellen"               |

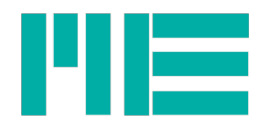

|             |            | ok                          |
|-------------|------------|-----------------------------|
| TARA        | +0,1       |                             |
| TARA        | +0,2       |                             |
| TARA        | +0,3       |                             |
| TARA        | +0,4       |                             |
| TARA        | +0,5       |                             |
| TARA        | +1,0       |                             |
| SCALE       | LED blinkt | Konfiguration abgeschlossen |
| Ausschalten |            | fertig                      |

#### Kontrolle der Konfiguration

Die Funktion kann mit einem Kalibrator kontrolliert werden.

Es besteht aber auch die Möglichkeit, die Konfiguration im Konfigurationsmodus zu kontrollieren: Gelangt man mit der TARA Funktion auf eine aktivierte Konfiguration, dann blinkt die LED. Im vorangehenden Beispiel würde die LED bei +1V blinken.

Die Defaulteinstellung ist 2 mV/V mit einer Reserve von 2 mV/V für den Nullabgleich.

| Menü | (2.2): | "Frequenz" | einstellen |
|------|--------|------------|------------|
|------|--------|------------|------------|

| Spannung in V | Strom in mA | Funktion                                                                                                    |
|---------------|-------------|----------------------------------------------------------------------------------------------------|
| +2,2          | 12,2        | Menü "Frequenz" einstellen                                                                                     |
| -1,0          |             | Frequenz 10 <sup>-1</sup> Hz (0,1 Hz) Nur vorhanden & verwendbar bis Firmware-<br>version 3.10 (alte Geräte)   |
| -0,7          |             | Frequenz 10 <sup>-0,7</sup> Hz (0,2 Hz) Nur vorhanden & verwendbar bis Firmware-<br>version 3.10 (alte Geräte) |
| -0,3          |             | Frequenz 10 <sup>-0,3</sup> Hz (0,5 Hz) Nur vorhanden & verwendbar bis Firmware-<br>version 3.10 (alte Geräte) |
| 0,0           | 10,0        | Frequenz 10 <sup>0</sup> Hz (1,0 Hz)                                                                           |
| +0,3          | 10,3        | Frequenz 10 <sup>+0,3</sup> Hz (2,0 Hz)                                                                        |
| +1,0          | 11,0        | Frequenz 10 <sup>+1,0</sup> Hz (10,0 Hz)                                                                       |
| +1,3          | 11,3        | Frequenz 10 <sup>+1,3</sup> Hz (20,0 Hz)                                                                       |
| +1,7          | 11,7        | Frequenz 10 <sup>+1,7</sup> Hz (50,0 Hz)                                                                       |
| +2,0          | 12,0        | Frequenz 10 <sup>+2,0</sup> Hz (100,0 Hz)                                                                      |
| +2,3          | 12,3        | Frequenz 10 <sup>+2,3</sup> Hz (200,0 Hz)                                                                      |
| +2,7          | 12,7        | Frequenz 10 <sup>+2,7</sup> Hz (500,0 Hz)                                                                      |
| +3,0          | 13,0        | Frequenz 10 <sup>+3,0</sup> Hz (1,0 kHz)                                                                       |

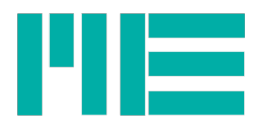

| Spannung in V | Strom in mA | Funktion                                  |
|---------------|-------------|-------------------------------------------|
|               |             |                                           |
| +3,3          | 13,3        | Frequenz 10 <sup>+3,3</sup> Hz (2,0 kHz)  |
| +3,7          | 13,7        | Frequenz 10 <sup>+3,7</sup> Hz (5,0 kHz)  |
| +4,0          | 14,0        | Frequenz 10 <sup>+4,0</sup> Hz (10,0 kHz) |
| +4,3          | 14,3        | Frequenz 10 <sup>+4,3</sup> Hz (20,0 kHz) |
| +4,7          | 14,7        | Frequenz 10 <sup>+4,4</sup> Hz (25,0 kHz) |
| -9,9          | 0,1         | zurück ins Hauptmenü 5                    |

#### Beschreibung

Das Messfrequenz lässt sich in Stufen zwischen 1 Hz bis 25 kHz einstellen. Die Aktualisierung des Analogausgangs erfolgt mit der eingestellten Messfrequenz. Die Defaulteinstellung ist 10Hz.

#### Beispiel

Um den Messverstärker auf eine Messdatenrate von 100 Hz einzustellen, sind folgende Schritte erforderlich:

| Aktion                                          | Anzeige in V |                                      |
|-------------------------------------------------|--------------|--------------------------------------|
| Einschalten und dabei für 5s<br>SCALE aktiviert | -1,1         |                                      |
| TARA                                            | -2,2         | Menü "Frequenz" einstellen           |
| SCALE                                           | +2,2         | Eintritt in "Frequenz einstellen" ok |
| TARA                                            | +0,0         |                                      |
| TARA                                            | +0,3         |                                      |
| TARA                                            | +1,0         |                                      |
| TARA                                            | +1,3         |                                      |
| TARA                                            | +1,7         |                                      |
| TARA                                            | +2,0         | 100 Hz erreicht                      |
| SCALE                                           | LED blinkt   | Konfiguration abgeschlossen          |
| Ausschalten                                     |              | fertig                               |

#### Kontrolle der Konfiguration

Es die Möglichkeit, die Konfiguration im Konfigurationsmodus zu kontrollieren: Gelangt man mit der TARA Funktion auf eine aktivierte Konfiguration, dann blinkt die LED. Im

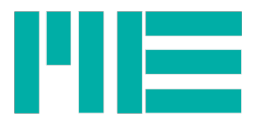

vorangehenden Beispiel würde die LED bei +2V blinken.

| Spannung in V | Strom in mA | Funktion                                  |
|---------------|-------------|-------------------------------------------|
| +3,3          | 13,3        | Untermenu "Ausgangssignal-Typ einstellen" |
| 0             | 10,0        | 010 V                                     |
| +1,0          | 11,0        | ±10 V                                     |
| +2,0          | 12,0        | 0 5 V                                     |
| +3,0          | 13,0        | ±5 V                                      |
| +4,0          | 14,0        | 4 20 mA                                   |
| +5,0          | 15,0        | 020 mA                                    |
| -9,9          | 0,1         | zurück ins Hauptmenü 5                    |

#### Menü (3.3): Ausgangssignal-Typ einstellen

#### Beschreibung

#### Die Defaulteinstellung ist ±10 V.

Das Ausgangssignal darf den eingestellten Bereich um 5% überschreiten (overhead).

#### Beispiel

Um den Messverstärker auf 4...20mA einzustellen, sind folgende Schritte erforderlich:

| Aktion                                          | Anzeige in V |                                            |
|-------------------------------------------------|--------------|--------------------------------------------|
| Einschalten und dabei für 5s<br>SCALE aktiviert | -1,1         |                                            |
| TARA                                            | -2,2         |                                            |
| TARA                                            | -3,3         | Menü "Ausgangssignal einstellen" erreicht  |
| SCALE                                           | +3,3         | Eintritt in "Ausgangssignal einstellen" ok |
| TARA                                            | 0            |                                            |
| TARA                                            | +1           |                                            |
| TARA                                            | +2           |                                            |
| TARA                                            | +3           |                                            |
| TARA                                            | +4           | 420mA                                      |
| SCALE                                           | LED blinkt   | Konfiguration abgeschlossen                |
| Ausschalten                                     |              | fertig                                     |

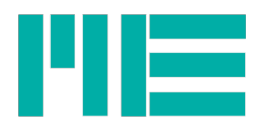

## Kontrolle der Konfiguration

Die Funktion kann mit einem Kalibrator und einem Spannungs- bzw Strommessgerät kontrolliert werden.

Es besteht aber auch die Möglichkeit, die Konfiguration im Konfigurationsmodus zu kontrollieren: Gelangt man mit der TARA Funktion auf eine aktivierte Konfiguration, dann blinkt die LED. Im vorangehenden Beispiel würde die LED bei 4V blinken.

## Menü (4.4): "Offset" einstellen

Hiermit wird der Ausgangspegel eingestellt, der die Eingsngs-Messgröße O repräsentiert. Er liegt nach Durchführen eines Nullabgleichs an, d.h. nach Aktivieren von TARA im normalen Messmodus.

| Spannung in V | Strom in mA | Funktion                                                                   |
|---------------|-------------|----------------------------------------------------------------------------|
| +4,4          | 14,4        | Untermenu "Offset" einstellen                                              |
| 0,0           | 10,0        | 0,0 %                                                                      |
| 1,0           | 11,0        | 10,0 % (auf z.B. 1 V für Ausgang ±10 V oder<br>Ausgang 010 V)              |
| 1,25          | 11,25       | 12,5 % (auf z.B. 6 mA für Ausgang 420 mA)                                  |
| 2,0           | 12,0        | 20 % (auf z.B. 2 V für Ausgang ±10 V oder<br>Ausgang 010 V)                |
| 2,5           | 12,5        | 25% (auf z.B. 8 mA für Ausgang 420 mA)                                     |
| 3,0           | 13,0        | 30% (auf z.B. 6 mA für Ausgang 020 mA)                                     |
| 3,75          | 13,75       | 37,5% (auf z.B. 10 mA für Ausgang 420 mA)                                  |
| 4,0           | 14,0        | 40 % (auf z.B. 8 mA für Ausgang 020 mA)                                    |
| 5,0           | 15,0        | 50% (auf z.B. 2,5 V für Ausgang 05 V oder auf<br>12 mA für Ausgang 420 mA) |
| 6,0           | 16,0        | 60% (auf z.B. 12 mA für Ausgang 020 mA) <sup>3</sup>                       |
| -9,9          | 0,1         | zurück ins Hauptmenü 5                                                     |

#### Beschreibung

Die Defaulteinstellung ist 0 %.

Die Eingangsempfindlichkeit wird stets auf den Bereich zwischen "Offset" und "Endwert" abgebildet.

<sup>3</sup> Diese Einstellung ist erst ab Firmware-Version 3.23 vorhanden

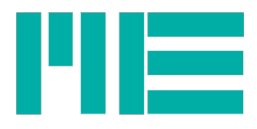

Beispiel: Ausgang 4...20 mA; Offset 50%, Eingangsempfindlichkeit 2 mV/V 0 mV/V entsprechen 12 mA; -2 mV/V entsprechen 4 mA; +2 mV/V entsprechen 20 mA;

#### Beispiel

Um den Nullabgleich des Messverstärkers auf 50% des Messbereichs einzustellen, sind folgende Schritte erforderlich:

| Aktion                                          | Anzeige in V |                                    |
|-------------------------------------------------|--------------|------------------------------------|
| Einschalten und dabei für 5s<br>SCALE aktiviert | -1,1         |                                    |
| TARA                                            | -2,2         |                                    |
| TARA                                            | -3,3         |                                    |
| TARA                                            | -4,4         | Menü "Offset einstellen" erreicht  |
| SCALE                                           | +4,4         | Eintritt in "Offset einstellen" ok |
| TARA                                            | 0,00         |                                    |
| TARA                                            | +1,00        |                                    |
| TARA                                            | +1,25        |                                    |
| TARA                                            | +2,00        |                                    |
| TARA                                            | +2,50        |                                    |
| TARA                                            | +3,00        |                                    |
| TARA                                            | +3,75        |                                    |
| TARA                                            | +4,00        |                                    |
| TARA                                            | +5,00        |                                    |
| SCALE                                           | LED blinkt   | Konfiguration abgeschlossen        |
| Ausschalten                                     |              | fertig                             |

### Kontrolle der Konfiguration

Die Funktion kann mit einem Kalibrator kontrolliert werden.

Es besteht aber auch die Möglichkeit, die Konfiguration im Konfigurationsmodus zu kontrollieren: Gelangt man mit der TARA Funktion auf eine aktivierte Konfiguration, dann blinkt die LED. Im vorangehenden Beispiel würde die LED bei 5 V blinken.

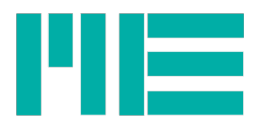

## Menü (5.5): "Autoscale Pegel" einstellen

Hiermit kann festgelegt werden, wie weit der Sensor bem Ausführen der Autoscale-Funktion (Taste SCALE im normalen Messmodus) zur automatischen Anpassung des Messbereichs ausgesteuert werden sollte.

| Spannung in V | Strom in mA | Funktion                               |
|---------------|-------------|----------------------------------------|
| +5,5          | 15,5        | Untermenu "Autoscale Pegel" einstellen |
| +0,0          | 10,0        | Autoscale Funktion deaktivieren        |
| +0,5          | 10,5        | 5%                                     |
| +1,0          | 11,0        | 10%                                    |
| +1,5          | 11,5        | 15%                                    |
| +2,0          | 12,0        | 20%                                    |
| +2,5          | 12,5        | 25%                                    |
| +3,0          | 13,0        | 30%                                    |
| +3,5          | 13,5        | 35%                                    |
| +4,0          | 14,0        | 40%                                    |
| +4,5          | 14,5        | 45%                                    |
| +5,0          | 15,0        | 50%                                    |
| +5,5          | 15,5        | 55%                                    |
| +6,0          | 16,0        | 60%                                    |
| +6,5          | 16,5        | 65%                                    |
| +7,0          | 17,0        | 70%                                    |
| +7,5          | 17,5        | 75%                                    |
| +8,0          | 18,0        | 80%                                    |
| +8,5          | 18,5        | 85%                                    |
| +9,0          | 19,0        | 90%                                    |
| +9,5          | 19,5        | 95%                                    |
| +10,0         | 20,0        | 100%                                   |
| -9,9          | 0,1         | Zurück ins Hauptmenü 5                 |

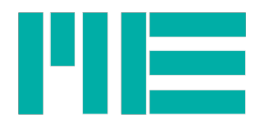

#### Beschreibung

#### Die Defaulteinstellung ist 100 %.

Bei einer Einstellung von 100% wird eine Aussteuerung von 100% während der Anwendung der Autoscale Funktion erwartet (Es liegen 100% des einzustellenden Messbereiches auf dem Sensor).

Bei einer Einstellung von z.B. 50% wird eine Aussteuerung mit dem halben Messbereich erwartet (es liegen 50% des einzustellenden Messbereiches auf dem Sensor).

#### Beispiel

Man habe eine geeignete Wägezelle, mit der man bis zu 10 kg messen möchte, d.h. bei 10kg soll der Ausgangspegel 10V sein (bei Spannungsausgang 0-10V /  $\pm$ 10V). Man habe ein Prüfgewicht von 5 kg, mit dem die Wägezelle kalibriert werden soll, indem man zuerst ohne Last mit TARA Nullsetzt, es dann auflegt und dann SCALE drückt. Also sollte der Autoscale Pegel vorher auf 50% eingestellt werden und dazu sind folgende Schritte erforderlich:

| Aktion                                          | Anzeige in V |                                             |
|-------------------------------------------------|--------------|---------------------------------------------|
| Einschalten und dabei für 5s<br>SCALE aktiviert | -1,1         |                                             |
| TARA                                            | -2,2         |                                             |
| TARA                                            | -3,3         |                                             |
| TARA                                            | -4,4         |                                             |
| TARA                                            | -5,5         | Menü "Autoscale Pegel einstellen" erreicht  |
| SCALE                                           | +5,5         | Eintritt in "Autosclae Pegel einstellen" ok |
| TARA                                            | 0,0          |                                             |
| TARA                                            | +0,5         |                                             |
| TARA                                            | +1,0         |                                             |
| TARA                                            | +1,5         |                                             |
| TARA                                            | +2,0         |                                             |
| TARA                                            | +2,5         |                                             |
| TARA                                            | +3,0         |                                             |
| TARA                                            | +3,5         |                                             |
| TARA                                            | +4,0         |                                             |
| TARA                                            | +4,5         |                                             |
| TARA                                            | +5,0         | 50% erreicht                                |
| SCALE                                           | LED blinkt   | Konfiguration abgeschlossen                 |

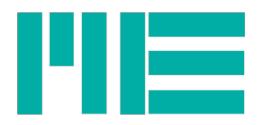

| Ausschalten fertig |  |
|--------------------|--|
|--------------------|--|

#### Kontrolle der Konfiguration

Die Funktion kann mit einem Kalibrator kontrolliert werden oder indem man die im Beispiel genannte Prozedur mit einem Sensor und einer Prüflast durchführt und mit einem Spannungs- bzw. Strommessgerät die Ausgangsgröße prüft.

Es besteht aber auch die Möglichkeit, die Konfiguration im Konfigurationsmodus zu kontrollieren: Gelangt man mit der TARA Funktion auf eine aktivierte Konfiguration, dann blinkt die LED. Im vorangehenden Beispiel würde die LED bei 5V blinken.

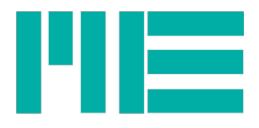

| Spannung in V | Strom in mA | Funktion                                                                     |
|---------------|-------------|------------------------------------------------------------------------------|
| +6,6          | 16,6        | Untermenu "Schwellwertgeber On Pegel", d.h.<br>oberen Schwellwert einstellen |
| +0,0          | 10,0        | Schwelwertgeber Funktion deaktivieren                                        |
| +0,5          | 10,5        | 5%                                                                           |
| +1,0          | 11,0        | 10%                                                                          |
| +1,5          | 11,5        | 15%                                                                          |
| +2,0          | 12,0        | 20%                                                                          |
| +2,5          | 12,5        | 25%                                                                          |
| +3,0          | 13,0        | 30%                                                                          |
| +3,5          | 13,5        | 35%                                                                          |
| +4,0          | 14,0        | 40%                                                                          |
| +4,5          | 14,5        | 45%                                                                          |
| +5,0          | 15,0        | 50%                                                                          |
| +5,5          | 15,5        | 55%                                                                          |
| +6,0          | 16,0        | 60%                                                                          |
| +6,5          | 16,5        | 65%                                                                          |
| +7,0          | 17,0        | 70%                                                                          |
| +7,5          | 17,5        | 75%                                                                          |
| +8,0          | 18,0        | 80%                                                                          |
| +8,5          | 18,5        | 85%                                                                          |
| +9,0          | 19,0        | 90%                                                                          |
| +9,5          | 19,5        | 95%                                                                          |
| +10,0         | 20,0        | 100%                                                                         |
| -6,0          | 4,0         | reserviert für zukünftige Funktionen                                         |
| -9,9          | 0,1         | Zurück ins Hauptmenü 5                                                       |

## Menü (6.6): "Schwellgeber On Pegel" einstellen

## Beschreibung

Die Defaulteinstellung ist 90 %.

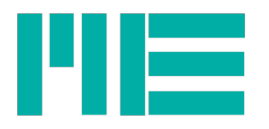

Der Schwellwertgeber löst bei 90% des Messbereiches aus.

#### Beispiel

Um den Autoscale Pegel des Messverstärkers auf 30% des Messbereichs einzustellen, sind folgende Schritte erforderlich:

| Aktion                                          | Anzeige in V |                                                         |
|-------------------------------------------------|--------------|---------------------------------------------------------|
| Einschalten und dabei für 5s<br>SCALE aktiviert | -1,1         |                                                         |
| TARA                                            | -2,2         |                                                         |
| TARA                                            | -3,3         |                                                         |
| TARA                                            | -4,4         |                                                         |
| TARA                                            | -5,5         |                                                         |
| TARA                                            | -6,6         | Menü "Schwellwertgeber On Pegel einstellen"<br>erreicht |
| SCALE                                           | +6,6         | Eintritt in "Autosclae Pegel einstellen" ok             |
| TARA                                            | 0,0          |                                                         |
| TARA                                            | +0,5         |                                                         |
| TARA                                            | +1,0         |                                                         |
| TARA                                            | +1,5         |                                                         |
| TARA                                            | +2,0         |                                                         |
| TARA                                            | +2,5         |                                                         |
| TARA                                            | +3,0         | 30% erreicht                                            |
| SCALE                                           | LED blinkt   | Konfiguration abgeschlossen                             |
| Ausschalten                                     |              | fertig                                                  |

### Kontrolle der Konfiguration

Die Funktion kann mit einem Kalibrator kontrolliert werden.

Es besteht aber auch die Möglichkeit, die Konfiguration im Konfigurationsmodus zu kontrollieren: Gelangt man mit der TARA Funktion auf eine aktivierte Konfiguration, dann blinkt die LED. Im vorangehenden Beispiel würde die LED bei 3V blinken.

Ferner kann durch gleichzeitigen Druck auf Tara und Scale der On-Pegel des Schwellwertes am Analogausgang ausgegeben werden, und zwar nach kurzem Druck.<sup>4</sup>

<sup>4</sup> Diese Funktion ist erst ab Firmware Version 3.30 vorhanden.

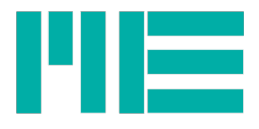

| Spannung in V | Strom in mA | Funktion                                                                       |
|---------------|-------------|--------------------------------------------------------------------------------|
| +7,7          | 17,7        | Untermenu "Schwellwertgeber Off Pegel", d.h.<br>unteren Schwellwert einstellen |
| +0,0          | 10,0        | Schwellwertgeber Funktion deaktivieren                                         |
| +0,3          | 10,3        | 3%                                                                             |
| +0,8          | 10,8        | 8%                                                                             |
| +1,3          | 11,3        | 13%                                                                            |
| +1,8          | 11,8        | 18%                                                                            |
| +2,3          | 12,3        | 23%                                                                            |
| +2,8          | 12,8        | 28%                                                                            |
| +3,3          | 13,3        | 33%                                                                            |
| +3,8          | 13,8        | 38%                                                                            |
| +4,3          | 14,3        | 43%                                                                            |
| +4,8          | 14,8        | 48%                                                                            |
| +5,3          | 15,3        | 53%                                                                            |
| +5,8          | 15,8        | 58%                                                                            |
| +6,3          | 16,3        | 63%                                                                            |
| +6,8          | 16,8        | 68%                                                                            |
| +7,3          | 17,3        | 73%                                                                            |
| +7,8          | 17,8        | 78%                                                                            |
| +8,3          | 18,3        | 83%                                                                            |
| +8,8          | 18,8        | 88%                                                                            |
| +9,3          | 19,3        | 93%                                                                            |
| +9,8          | 19,8        | 98%                                                                            |
| -7,0          | 3,0         | reserviert für zukünftige Funktionen                                           |
| -9,9          | 0,1         | Zurück ins Hauptmenü 5                                                         |

## Menü (7.7): "Schwellgeber Off Pegel" einstellen

## Beschreibung

Die Defaulteinstellung ist 88 %. Der Schwellwertgeber ist unterhalb von 88% des

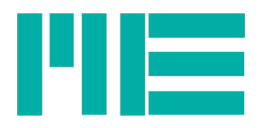

Messbereiches deaktiviert.

#### Beispiel

Um den Autoscale Pegel des Messverstärkers auf 28% des Messbereichs einzustellen, sind folgende Schritte erforderlich:

| Aktion                                          | Anzeige in V |                                                         |
|-------------------------------------------------|--------------|---------------------------------------------------------|
| Einschalten und dabei für 5s<br>SCALE aktiviert | -1,1         |                                                         |
| TARA                                            | -2,2         |                                                         |
| TARA                                            | -3,3         |                                                         |
| TARA                                            | -4,4         |                                                         |
| TARA                                            | -5,5         |                                                         |
| TARA                                            | -6,6         | Menü "Schwellwertgeber On Pegel einstellen"<br>erreicht |
| SCALE                                           | +6,6         | Eintritt in "Autoscale Pegel einstellen" ok             |
| TARA                                            | 0,0          |                                                         |
| TARA                                            | +0,3         |                                                         |
| TARA                                            | +0,8         |                                                         |
| TARA                                            | +1,3         |                                                         |
| TARA                                            | +1,8         |                                                         |
| TARA                                            | +2,3         |                                                         |
| TARA                                            | +2,8         | 28% erreicht                                            |
| SCALE                                           | LED blinkt   | Konfiguration abgeschlossen                             |
| Ausschalten                                     |              | fertig                                                  |

## Kontrolle der Konfiguration

Die Funktion kann mit einem Kalibrator kontrolliert werden.

Es besteht aber auch die Möglichkeit, die Konfiguration im Konfigurationsmodus zu kontrollieren: Gelangt man mit der TARA Funktion auf eine aktivierte Konfiguration, dann blinkt die LED. Im vorangehenden Beispiel würde die LED bei 3V blinken.

Ferner kann durch gleichzeitigen Druck auf Tara und Scale für länger als 2 Sekunden der Off-Pegel des Schwellwertes am Analogausgang ausgegeben werden.<sup>5</sup>

<sup>5</sup> Diese Funktion ist erst ab Firmware Version 3.30 vorhanden.

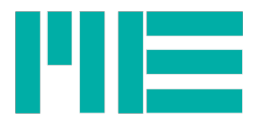

| Spannung in V | Strom in mA | Funktion                                                                        |
|---------------|-------------|---------------------------------------------------------------------------------|
| +8,8          | 18,8        | Untermenu "Betriebsart" einstellen                                              |
| +0,0          | 10,0        | Istwert Modus setzen                                                            |
| +1,0          | 11,0        | Maximalwert Modus setzen ("Schleppzeiger")                                      |
| +2,0          | 12,0        | Gehe zum Menü "Invertierung" einstellen                                         |
| +3,0          | 13,0        | Gehe zum Menü "Zero non permanent" einstellen                                   |
| +4,0          | 14,0        | Gehe zum Menü "Gradient" einstellen                                             |
| +5,0          | 15,0        | Gehe zum Menü "TEDS" einstellen S.22                                            |
| +6,0          | 16,0        | Gehe zum Menü "Entprellezeit" einstellen <sup>6</sup> S.24                      |
| +7,0          | 17,0        | Gehe zum Menü "Schwellwertgeber-Typ / Dout-Typ"<br>einstellen <sup>7</sup> S.25 |
| +8,0          | 18,0        | Gehe zum Menu "Menüausgabe Strom/Spannung" <sup>8</sup>                         |
| -9,9          | 0,1         | Zurück ins Hauptmenü 5                                                          |

### Menü (8.8): "Betriebsart" einstellen

#### Beschreibung

#### Die Defaulteinstellung ist der "Istwert Modus".

Alternativ kann der Maximalwert-Modus gesetzt werden.

Die Einträge +2,0 bis +8,0 verzweigen in weitere Menüs. In 2 bis 4 und 8 kann die jeweilige Funktion durch die Auswahl von -+1.0V oder 0V und +1V gewählt werden.

- Mit der Funktion "Invertierung" (2,0) kann das Vorzeichen der Messwertausgabe invertiert werden:
  - -1V: Invertierung an
  - +1V Invertierung aus
- Mit der Funktion "Zero non permanent" (3,0) kann das Speichern des Nullabgleichs deaktiviert werden (nicht empfohlen).
  - +1V Speichern des Nullwertes an
  - 0V Speichern des Nullwertes aus
- Die Funktion "Gradient" (4,0) bezieht sich derzeit lediglich auf die LED (nicht empfohlen).
- Mit der "Menüausgabe Strom/Spannung" kann eingestellt werden, ob die Menüausgabe in

<sup>6</sup> Vorhanden ab Firmware-Version 3.27

<sup>7</sup> Vorhanden ab Firmware-Version 3.29

<sup>8</sup> Vorhanden ab Firmware-Version 3.30. Zukünftige Zusatz-Einstellungen können in diesem Untermenü hinter +1,0 auftreten.

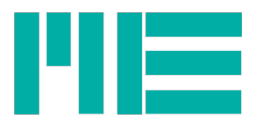

•

Stromanzeige 0-20mA erfolgt, sofern der Ausgangssignaltyp (s.S.9) ebenfalls auf Strom gestellt ist. Ist er auf Spannung gestellt, hat diese Einstellung keine Auswirkung. Hinweis: Wenn Sie nicht genau wissen, welche Menüausgabetyp aktiv ist, ist es empfehlenswert, zuerst einen Spannungsmesser am Ausgang anzuschließen. Gehen Sie dann nach Einschalten in das Menü. Wenn nun eine Spannung von -1,1V anliegt, ist die Spannungsausgabe aktiv. Ist die Spannung hingegen größer als +10V, ist der Stromausgang aktiv.

- 0 V Spannungsausgabe aktiv
- +1V Stromausgabe aktiv, wenn Ausgangssignaltyp 0-20 / 4-20mA.
- Im Menu "TEDS" (5,0 S.22) kann das Auslesen von TEDS aktiviert werden.

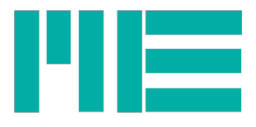

### Menü (9.9): "Defaulteinstellung" laden

| Spannung in V | Strom in mA | Funktion                       |
|---------------|-------------|--------------------------------|
| +9,9          | 19,9        | Menu "Defauleinstellung" laden |
| +1,0          | 11,0        | Defaulteinstellung laden       |
| -9,9          | 0,1         | Zurück ins Hauptmenü 5         |

#### Beschreibung

Durch die Auswahl und Bestätigung von "Defaulteinstellung laden" werden die Standardeinstellungen wieder hergestellt:

#### Kanalanzahl: 1 Kanal

Eingangsempfindlichkeit: 2,0 mV/V Ausgangstyp: ±10 V Offset: 0% Frequenz: 10 Hz Autoscale Pegel: 100% Schwellwerteber On Pegel: 90% Schwellwerteber Off Pegel: 88% Istwertanzeige Gradient: 1 mV/V/s Store Zero permanent: ein Invertierung: aus Auflösung: Standard **TEDS Verwendung: ein** Offsets aus TEDS laden: AUS Entprellezeit f. TARA/SCALE: 1 Sekunde Entprellezeit f. TRIG: 10 ms Schwellwertgeber-Typ SW1-SW3: Schalter mit Hysterese, reagierend auf aktuellen Messwert Kanal 1, nicht invertierend und unipolar

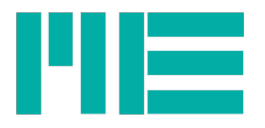

## Untermenü (8.8->5.0): "TEDS" einstellen

Hiermit kann die Verwendung von TEDS-Daten konfiguriert werden. Das ist relevant, wenn ein Sensor mit 1-wire Speicher verwendet wird, der TEDS-konforme Daten enthält.

| Spannung in V | Strom in mA | Funktion                             |  |
|---------------|-------------|--------------------------------------|--|
| -5,0          | 5,0         | Untermenü "TEDS" einstellen          |  |
| +1,0          | 11,0        | TEDS-Verwendung einschalten, bzw AN  |  |
| 0,0           | 10,0        | TEDS-Verwendung ausschalten, bzw AUS |  |
| +0,5          | 10,5        | Offsets aus TEDS laden <sup>9</sup>  |  |
| +1,5          | 11,5        | Offsets nicht aus TEDS laden 9       |  |
| -9,9          | 0,1         | Zurück ins Menü "Betriebsart" 19     |  |

#### Beschreibung

Die Defaulteinstellung ist: TEDS-Verwendung AN und Offsets nicht aus TEDS laden

Beim Lesen der TEDS wird nur der Skalierungsfaktor gesetzt. Per Default-Konfiguration wird der Nullpunkt aus den TEDS-Daten nicht gesetzt. Das Lesen der TEDS geschieht nur beim Einschalten des Messverstärkers.

#### Beispiel

Um das Laden der Offsets aus TEDS zu aktivieren, sind folgende Schritte erforderlich:

| Aktion                                          | Anzeige in V |                                         |
|-------------------------------------------------|--------------|-----------------------------------------|
| Einschalten und dabei für 5s<br>SCALE aktiviert | -1,1         |                                         |
| TARA                                            | -2,2         |                                         |
| TARA                                            | -3,3         |                                         |
| TARA                                            | -4,4         |                                         |
| TARA                                            | -5,5         |                                         |
| TARA                                            | -6,6         |                                         |
| TARA                                            | -7,7         |                                         |
| TARA                                            | -8,8         | Menü "Betriebsart einstellen" erreicht  |
| SCALE                                           | +8,8         | Eintritt in "Betriebsart einstellen" ok |
| TARA                                            | 0,0          |                                         |

9 Dieser Eintrag ist erst ab Firmware-Version 3.30 vorhanden

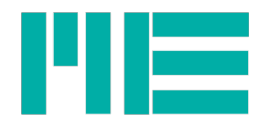

| TARA        | +1,0       |                                 |
|-------------|------------|---------------------------------|
| TARA        | +2,0       |                                 |
| TARA        | +3,0       |                                 |
| TARA        | +5,0       |                                 |
| TARA        | +5,0       | Untermenü "TEDS" erreicht       |
| SCALE       | -5,0       | Eintritt in Untermenü "TEDS"    |
| TARA        | +1,0       |                                 |
| TARA        | 0,0        |                                 |
| TARA        | +0,5       | Offsets aus TEDS laden erreicht |
| SCALE       | LED blinkt | Programmierung abgeschlossen    |
| Ausschalten |            | fertig                          |

![](_page_23_Picture_0.jpeg)

## Untermenü (8.8->6.0): "Entprellzeit" einstellen<sup>10</sup>

Hiermit kann die Zeitdauer eingestellt werden, die die TARA oder SCALE Taste im normalen Messverstärker-Modus gedrückt werden muss, bis die zugeordnete Funktion (nach Loslassen der Taste) ausgeführt wird.

| Spannung in V | Strom in mA | Funktion                            |  |
|---------------|-------------|-------------------------------------|--|
| -6,0          | 4,0         | Untermenu "Entprellzeit" einstellen |  |
| +0,02         | 10,02       | Entprellzeit 20ms                   |  |
| +0,05         | 10,05       | Entprellzeit 50ms                   |  |
| +0,1          | 10,1        | Entprellzeit 100ms                  |  |
| +0,2          | 10,2        | Entprellzeit 200ms                  |  |
| +0,3          | 10,3        | Entprellzeit 300ms                  |  |
| +0,4          | 10,4        | Entprellzeit 400ms                  |  |
| +0,5          | 10,5        | Entprellzeit 500ms                  |  |
| +0,7          | 10,7        | Entprellzeit 700ms                  |  |
| +1,0          | 11,0        | Entprellzeit 1 s                    |  |
| +1,5          | 11,5        | Entprellzeit 1,5 s                  |  |
| +2,0          | 12,0        | Entprellzeit 2 s                    |  |
| +3,0          | 13,0        | Entprellzeit 3 s                    |  |
| -9,9          | 0,1         | Zurück ins Menü "Betriebsart" 19    |  |

#### Beschreibung

Die Defaulteinstellung ist Entprellezeit = 1 Sekunde

<sup>10</sup> Vorhanden ab Firmware-Version 3.27

![](_page_24_Picture_0.jpeg)

## Untermenü (8.8->7.0): "Schwellwertgeber-Typ / Dout-Typ" einstellen<sup>11</sup>

| Spannung in<br>V | Strom in mA | Funktion                                                                  |
|------------------|-------------|---------------------------------------------------------------------------|
| -7,0             | 3,0         | Untermenü "Digital-Out-Typ" einstellen                                    |
| +1,0             | 11,0        | Hysterese-Schwellwertschalter, der auf den aktuellen Messwert<br>reagiert |
| +1,1             | 11,1        | Hysterese-Schwellwertschalter, der auf den Maximalwert reagiert           |
| +1,2             | 11,2        | Hysterese-Schwellwertschalter, der auf den Minimalwert reagiert           |
| +2,0             | 12,0        | Fensterkomparator, der auf den aktuellen Messwert reagiert                |
| +2,1             | 12,1        | Fensterkomparator, der auf den Maximalwert reagiert                       |
| +2,2             | 12,2        | Fensterkomparator, der auf den Minimalwert reagiert                       |
| +3,0             | 13,0        | Zusatzflag "invertiert" =AUS und "bipolar" =AUS (unipolar)                |
| +3,1             | 13,1        | Zusatzflag "invertiert" =AN und "bipolar" =AUS (unipolar)                 |
| +3,2             | 13,2        | Zusatzflag "invertiert" =AUS und "bipolar" =AN                            |
| +3,3             | 13,3        | Zusatzflag "invertiert" =AN und "bipolar" =AN                             |
| +4,0             | 14,0        | General-Purpose Ausgang                                                   |
| +5,0             | 15,0        | Synchronisations-Master                                                   |
| -9,9             | 0,1         | Zurück ins Menü "Betriebsart" 19                                          |

Hiermit kann die Art des Digitalausgangs SW1 konfiguriert werden.

### Beschreibung

Die Defaulteinstellung ist Hysterese-Schwellwertschalter, der auf den aktuellen Messwert reagiert. Die Zusatzflags sind per default beide =AUS

Wenn das Zusatzflag "invertiert" = AN ist, ist der aktive Zustand des Schalterausgangs 0V und der inaktive 3,3V.

Wenn das Zusatzflag "bipolar" =AN ist, werden die Schwellwerte zusätzlich im negativen Bereich gespiegelt, d.h. wenn z.B. der Typ auf 1,0 gestellt ist und der obere Schwellwert =90% ist, so wird der Schwellwertausgang aktiviert, wenn der Messwert > 90% v.F.S. *oder < -90% v.F.S. ist.* Ist "bipolar" =AUS, gilt die zweitgenannte Bedingung nicht, d.h. der Schwellwertausgang wird nur dann aktiviert, wenn der Messwert >90% v.F.S. ist. Beim Fensterkomparator wird der Schwellwertausgang aktiviert, wenn sich der Messwert zwischen oberem und unterem Schwellwert befindet.

<sup>11</sup> Vorhanden ab Firmware-Version 3.29

![](_page_25_Picture_0.jpeg)

#### Changelog

| Version                   | Datum     | Änderungen                  |
|---------------------------|-----------|-----------------------------|
| ba-clickrcklackr.odt      | 18.08.16  | Erste Fassung               |
| Ba-clickrcklackr-v1.0.odt | 08.01.19  | Korrigierte Version         |
| Ba-clickrcklackr-v1.1.odt | 25.6.2020 | Korrigiert und aktualisiert |
| Ba-clickrcklackr-v1.2.odt | 1.7.2020  | Ergänzt                     |
|                           |           |                             |

Made in Germany

Copyright © 2020 ME-Meßsysteme GmbH

ME-Meßsysteme GmbH Neuendorfstr. 18a 26 16761 Hennigsdorf

Tel.: +49 3302 89824 60 Fax: +49 3302 89824 69

Mail: info@me-systeme.de Web: www.me-systeme.de